## Platí pro: OneNote 2013

| AKCE                                                                                                    | KLÁVESA                                |
|----------------------------------------------------------------------------------------------------|----------------------------------------|
| Záznam a formátování poznámek                                                                                        |                                        |
| Zadání a úprava poznámek                                                                                             |                                        |
| Otevření nového okna aplikace OneNote                                                                                | CTRL+M                                 |
| Otevření malého okna aplikace OneNote pro                                                                            | CTRL+SHIFT+M nebo<br>Windows + ALT + N |
| Ukotyoné okna anlikaca OneNote                                                                                       |                                        |
| Vrácení poslední ekce znět                                                                                           | CTRL+AL1+D                             |
| Vracem postední akce zpet                                                                                            | CTRL+Z                                 |
| Zopakovani posledni akce                                                                                             | CIRL+1                                 |
| Vyber vsech položek na aktualní strance POZNÁMKA Opakovaným stisknutím kombinace kláves CTRL+A zvětšíte obor výběru. | CTRL+A                                 |
| Vyjmutí vybraného textu nebo položky                                                                                 | CTRL+X                                 |
| Kopírování vybraného textu nebo položky do schránky                                                                  | CTRL+C                                 |
| Vložení obsahu ze schránky                                                                                           | CTRL+V                                 |
| Přesunutí na začátek řádku                                                                                           | HOME                                   |
| Přesunutí na konec řádku                                                                                             | END                                    |
| Přesunutí o jeden znak vlevo                                                                                         | ŠIPKA VLEVO                            |
| Přesunutí o jeden znak vpravo                                                                                        | ŠIPKA VPRAVO                           |
| Přesunutí o jedno slovo vlevo                                                                                        | CTRL+ŠIPKA VLEVO                       |
| Přesunutí o jedno slovo vpravo                                                                                       | CTRL+ŠIPKA VPRAVO                      |
| Odstranění jednoho znaku vlevo                                                                                       | BACKSPACE                              |
| Odstranění jednoho znaku vpravo                                                                                      | DELETE                                 |
| Odstranění jednoho slova vlevo                                                                                       | CTRL+BACKSPACE                         |
| Odstranění jednoho slova vpravo                                                                                      | CTRL+DELETE                            |
| Vložení konce řádku bez zahájení nového odstavce                                                                     | SHIFT+ENTER                            |
| Kontrola pravopisu                                                                                                   | F7                                     |
| Otevření tezauru pro aktuálně vybrané slovo                                                                          | SHIFT+F7                               |
| Zobrazení místní nabídky pro libovolnou poznámku, kartu nebo jiný zvýrazněný objekt                                  | SHIFT+F10                              |
| Provedení akce navržené na informačním panelu, pokud se tento panel zobrazí v horní části stránky.                   | CTRL+SHIFT+W                           |
| Formátování poznámek                                                                                                 |                                        |
| Zvýraznění vybraného textu                                                                                           | CTRL+SHIFT+H<br>nebo CTRL+ALT+H        |
| Vložení odkazu                                                                                                    | CTRL+K                                 |
| Kopírování formátování vybraného textu (Kopírovat formát)                                                            | CTRL+SHIFT+C                           |
|                                                                                                    |                                        |

| Vložení formátování do vybraného textu (Kopírovat formát)                                                                     | CTRL+SHIFT+V                      |
|----------------------------------------------------------------------------------------------------|-----------------------------------|
| Otevření odkazu                                                                                                    |                                   |
| POZNÁMKA Kurzor musí být někde ve formátovaném textu odkazu.                                                                  | ENTER                             |
| Použití nebo odebrání formátování tučným písmem u vybraného textu                                                             | CTRL+B                            |
| Použití nebo odebrání formátování kurzívou u vybraného textu                                                                  | CTRL+I                            |
| Použití nebo odebrání podtržení u vybraného textu                                                                             | CTRL+U                            |
| Použití nebo odebrání přeškrtnutí u vybraného textu                                                                           | CTRL+POMLČKA                      |
| Použití nebo odebrání formátování horního indexu u vybraného textu                                                            | CTRL+SHIFT+=                      |
| Použití nebo odebrání formátování dolního indexu u vybraného textu                                                            | CTRL+=                            |
| Použití nebo odebrání formátování seznamu s<br>odrážkami u vybraného odstavce                                                 | CTRL+TEČKA                        |
| Použití nebo odebrání formátování číslovaného seznamu u vybraného odstavce                                                    | CTRL+LOMÍTKO                      |
| Použití stylu Nadpis 1 pro aktuální poznámku                                                                                  | CTRL+ALT+1                        |
| Použití stylu Nadpis 2 pro aktuální poznámku                                                                                  | CTRL+ALT+2                        |
| Použití stylu Nadpis 3 pro aktuální poznámku                                                                                  | CTRL+ALT+3                        |
| Použití stylu Nadpis 4 pro aktuální poznámku                                                                                  | CTRL+ALT+4                        |
| Použití stylu Nadpis 5 pro aktuální poznámku                                                                                  | CTRL+ALT+5                        |
| Použití stylu Nadpis 6 pro aktuální poznámku                                                                                  | CTRL+ALT+6                        |
| Použití stylu Normální pro aktuální poznámku                                                                                  | CTRL+SHIFT+N                      |
| Odsazení odstavce zleva                                                                                                    | ALT+SHIFT+ŠIPKA VPRAVO            |
| Odebrání odsazení odstavce zleva                                                                                              | ALT+SHIFT+ŠIPKA VLEVO             |
| Zarovnání vybraného odstavce doprava                                                                                          | CTRL+R                            |
| Zarovnání vybraného odstavce doleva                                                                                           | CTRL+L                            |
| Zvětšení velikosti písma u vybraného textu                                                                                    | CTRL+SHIFT+> (znaménko větší než) |
| Zmenšení velikosti písma u vybraného textu                                                                                    | CTRL+SHIFT+< (znaménko menší než) |
| Vymazání veškerého formátování použitého pro<br>vybraný text                                                                  | CTRL+SHIFT+N                      |
| Zobrazení nebo skrytí linkování na aktuální stránce                                                                           | CTRL+SHIFT+R                      |
| Přidání položek na stránku                                                                                                    |                                   |
| Vložení dokumentu nebo souboru na aktuální stránku                                                                            | ALT+N, F                          |
| Vložení dokumentu nebo souboru jako výtisku na<br>aktuální stránku                                                            | ALT+N, O                          |
| Zobrazení nebo skrytí výtisků dokumentu na aktuální<br>stránce (při spuštění aplikace OneNote v režimu<br>vysokého kontrastu) | ALT+SHIFT+P                       |
| Vložení obrázku ze souboru                                                                                                    | ALT+N, P                          |

| Vložení obrázku ze skeneru či fotoaparátu                                                                                                    | ALT+N, S                                                                                                    |
|----------------------------------------------------------------------------------------------------|----------------------------------------------------------------------------------------------------|
| Vložení výřezu obrazovky<br>POZNÁMKA V oznamovací oblasti na pravé straně<br>hlavního panelu systému Windows musí být aktivní<br>ikona OneNote. | Klávesa s logem Windows+S (Pokud používáte OneNote<br>2013 s nejnovějšími aktualizacemi, je potřeba stisknout<br>klávesovou zkratku Klávesa s logem Windows+SHIFT+S.) |
| Vložení aktuálního data                                                                                                    | ALT+SHIFT+D                                                                                                    |
| Vložení aktuálního data a času                                                                                                    | ALT+SHIFT+F                                                                                                    |
| Vložení aktuálního času                                                                                                    | ALT+SHIFT+T                                                                                                    |
| Vložení konce řádku                                                                                                    | SHIFT+ENTER                                                                                                    |
| Spuštění matematické rovnice nebo převod vybraného textu na matematický vzorec                                                                  | ALT+=                                                                                                    |
| Vytvoření tabulky přidáním druhého sloupce k již zadanému textu                                                                                 | TABULÁTOR                                                                                                    |
| Vytvoření dalšího sloupce v tabulce s jedním řádkem                                                                                             | TABULÁTOR                                                                                                    |
| Vytvoření dalšího řádku u koncové buňky v tabulce<br>POZNÁMKA Dalším stisknutím klávesy ENTER<br>tabulku dokončíte.                             | ENTER                                                                                                    |
| Vytvoření řádku pod aktuálním řádkem v tabulce                                                                                                  | CTRL+ENTER                                                                                                    |
| Vytvoření dalšího odstavce ve stejné buňce v tabulce                                                                                            | ALT+ENTER                                                                                                    |
| Vytvoření sloupce vpravo od aktuálního sloupce v<br>tabulce                                                                                     | CTRL+ALT+R                                                                                                    |
| Vytvoření sloupce vlevo od aktuálního sloupce v<br>tabulce                                                                                      | CTRL+ALT+E                                                                                                    |
| Vytvoření řádku nad aktuálním řádkem v tabulce<br>(pokud je kurzor na začátku řádku)                                                            | ENTER                                                                                                    |
| Odstranění aktuálně prázdného řádku v tabulce (pokud<br>je kurzor na začátku řádku)                                                             | DEL (stiskněte dvakrát)                                                                                                    |
| Výběr poznámek a objektů                                                                                                    |                                                                                                    |
| Výběr všech položek na aktuální stránce<br>POZNÁMKA Opakovaným stisknutím kombinace<br>kláves CTRL+A zvětšíte obor výběru.                      | CTRL+A                                                                                                    |
| Přechod na konec řádku                                                                                                    | SHIFT+END                                                                                                    |
| Výběr celého řádku (pokud je kurzor na začátku<br>řádku)                                                                                        | SHIFT+ŠIPKA DOLŮ                                                                                                    |
| Přechod na název stránky a výběr názvu                                                                                                    | CTRL+SHIFT+T                                                                                                    |
| Zrušení vybrané osnovy nebo stránky                                                                                                    | ESC                                                                                                    |
| Přesun aktuálního odstavce nebo několika vybraných odstavců nahoru                                                                              | ALT+SHIFT+ŠIPKA NAHORU                                                                                                    |
| Přesun aktuálního odstavce nebo několika vybraných odstavců dolů                                                                                | ALT+SHIFT+ŠIPKA DOLŮ                                                                                                    |
| Přesun aktuálního odstavce nebo několika vybraných odstavců doleva (zmenšení odsazení)                                                          | ALT+SHIFT+ŠIPKA VLEVO                                                                                                    |
| Přesun aktuálního odstavce nebo několika vybraných                                                                                              |                                                                                                    |

| odstavců doprava (zvětšení odsazení)                                                    | ALT+SHIFT+ŠIPKA VPRAVO |
|-----------------------------------------------------------------------------------------|------------------------|
| Výběr aktuálního odstavce a podřízených odstavců                                        | CTRL+SHIFT+POMLČKA     |
| Odstranění vybrané poznámky nebo objektu                                                | DELETE                 |
| Přesunutí na začátek řádku                                                              | HOME                   |
| Přesunutí na konec řádku                                                                | END                    |
| Přesunutí o jeden znak vlevo                                                            | ŠIPKA VLEVO            |
| Přesunutí o jeden znak vpravo                                                           | ŠIPKA VPRAVO           |
| Návrat na poslední navštívenou stránku                                                  | ALT+ŠIPKA VLEVO        |
| Přechod na další navštívenou stránku                                                    | ALT+ŠIPKA VPRAVO       |
| Spuštění přehrávání vybraného zvukového nebo<br>obrazového záznamu                      | CTRL+ALT+P             |
| Spuštění přehrávání vybraného zvukového nebo<br>obrazového záznamu                      | CTRL+ALT+S             |
| Převinutí aktuálního zvukového nebo obrazového záznamu zpět o několik sekund            | CTRL+ALT+Y             |
| Rychlé převinutí aktuálního zvukového nebo<br>obrazového záznamu vpřed o několik sekund | CTRL+ALT+U             |
| Použití značek u poznámek                                                               |                        |
| Použití, přidání nebo zrušení značky Úkol                                               | CTRL+1                 |
| Použití nebo zrušení značky Důležité                                                    | CTRL+2                 |
| Použití nebo zrušení značky Otázka                                                      | CTRL+3                 |
| Použití nebo zrušení značky Zapamatovat na později                                      | CTRL+4                 |
| Použití nebo zrušení značky Definice                                                    | CTRL+5                 |
| Použití nebo zrušení vlastní značky                                                     | CTRL+6                 |
| Použití nebo zrušení vlastní značky                                                     | CTRL+7                 |
| Použití nebo zrušení vlastní značky                                                     | CTRL+8                 |
| Použití nebo zrušení vlastní značky                                                     | CTRL+9                 |
| Odebrání všech značek z vybraných poznámek                                              | CTRL+0                 |
| Použití osnov                                                                           |                        |
| Zobrazení od úrovně 1                                                                   | ALT+SHIFT+1            |
| Rozbalení na úrovni 2                                                                   | ALT+SHIFT+2            |
| Rozbalení na úrovni 3                                                                   | ALT+SHIFT+3            |
| Rozbalení na úrovni 4                                                                   | ALT+SHIFT+4            |
| Rozbalení na úrovni 5                                                                   | ALT+SHIFT+5            |
| Rozbalení na úrovni 6                                                                   | ALT+SHIFT+6            |
| Rozbalení na úrovni 7                                                                   | ALT+SHIFT+7            |
| Rozbalení na úrovni 8                                                                   | ALT+SHIFT+8            |
| Rozbalení na úrovni 9                                                                   | ALT+SHIFT+9            |
| Rozbalení všech úrovní                                                                  | ALT+SHIFT+0            |
| Zvětšení odsazení o jednu úroveň                                                        | TABULÁTOR              |
| Zmenšení odsazení o jednu úroveň                                                        | SHIFT+TABULÁTOR        |

| Rozbalení sbalené osnovy                                                                                                    | ALT+SHIFT+KLÁVESA PLUS                                                                                                    |  |
|----------------------------------------------------------------------------------------------------|----------------------------------------------------------------------------------------------------|--|
| Sbalení rozbalené osnovy                                                                                                    | ALT+SHIFT+KLÁVESA MINUS                                                                                                    |  |
| Určení jazykového nastavení                                                                                                    |                                                                                                    |  |
| POZNÁMKA Pokud chcete změnit směr psaní poznámek, musíte nejdříve povolit jazyky se zápisem zprava doleva v nástroji Jazykové předvolby systému Microsoft Office. |                                                                                                    |  |
| Nastavení směru psaní zleva doprava                                                                                                    | CTRL+LEVÝ SHIFT                                                                                                    |  |
| Nastavení směru psaní zprava doleva                                                                                                    | CTRL+PRAVÝ SHIFT                                                                                                    |  |
| Zvětšení odsazení o jednu úroveň v textu zprava doleva                                                                                                    | TABULÁTOR                                                                                                    |  |
| Zmenšení odsazení o jednu úroveň v textu zprava doleva                                                                                                    | SHIFT+TABULÁTOR                                                                                                    |  |
| Uspořádání a správa poznámkového bloku                                                                                                    |                                                                                                    |  |
| Práce se stránkami a poznámkami na okraj                                                                                                    |                                                                                                    |  |
| Povolení nebo zakázání zobrazení celé stránky                                                                                                    | F11                                                                                                    |  |
| Otevření nového okna aplikace OneNote                                                                                                    | CTRL+M                                                                                                    |  |
| Otevření malého okna aplikace OneNote pro<br>vytvoření poznámky na okraj                                                                                          | CTRL+SHIFT+M                                                                                                    |  |
| Rozbalení nebo sbalení karet ve skupině stránek                                                                                                    | CTRL+SHIFT+*                                                                                                    |  |
| Tisk aktuální stránky                                                                                                    | CTRL+P                                                                                                    |  |
| Přidání nové stránky na konec vybraného oddílu                                                                                                    | CTRL+N                                                                                                    |  |
| Zvětšení šířky panelu karet stránky                                                                                                    | CTRL+SHIFT+[                                                                                                    |  |
| Snížení šířky panelu karet stránky                                                                                                    | CTRL+SHIFT+]                                                                                                    |  |
| Vytvoření nové stránky na stejné úrovni pod kartou aktuální stránky                                                                                               | CTRL+ALT+N                                                                                                    |  |
| Snížení úrovně odsazení aktuálního popisku karty stránky                                                                                                    | CTRL+ALT+[                                                                                                    |  |
| Zvýšení úrovně odsazení aktuálního popisku karty stránky                                                                                                    | CTRL+ALT+]                                                                                                    |  |
| Vytvoření nové podstránky pod aktuální stránkou                                                                                                    | CTRL+SHIFT+ALT+N                                                                                                    |  |
| Výběr všech položek                                                                                                    |                                                                                                    |  |
| POZNÁMKA Opakovaným stisknutím kombinace kláves CTRL+A zvětšíte obor výběru.                                                                                      | CTRL+A                                                                                                    |  |
| Výběr aktuální stránky                                                                                                    | CTRL+SHIFT+A<br>Je-li vybraná stránka součástí skupiny, vyberete stisknutím<br>kombinace kláves CTRL+A všechny stránky ve skupině. |  |
| Posun karty vybrané stránky nahoru                                                                                                    | ALT+SHIFT+ŠIPKA NAHORU                                                                                                    |  |
| Posun karty vybrané stránky dolů                                                                                                    | ALT+SHIFT+ŠIPKA DOLŮ                                                                                                    |  |
| Přesun kurzoru na název stránky                                                                                                    | CTRL+SHIFT+T                                                                                                    |  |
| Přechod na první stránku v aktuálně zobrazené sadě karet stránek                                                                                                  | ALT+PAGE UP                                                                                                    |  |
| Přechod na poslední stránku v aktuálně zobrazené sadě karet stránek                                                                                               | ALT+PAGE DOWN                                                                                                    |  |
|                                                                                                    |                                                                                                    |  |

| Posun nahoru v rámci aktuální stránky                                                                                                    | PAGE UP                                                                      |
|----------------------------------------------------------------------------------------------------|------------------------------------------------------------------------------|
| Posun dolů v rámci aktuální stránky                                                                                                    | PAGE DOWN                                                                    |
| Posun na horní okraj aktuální stránky                                                                                                    | CTRL+HOME                                                                    |
| Posun na dolní okraj aktuální stránky                                                                                                    | CTRL+END                                                                     |
| Přechod na další odstavec                                                                                                    | CTRL+ŠIPKA DOLŮ                                                              |
| Přechod na předchozí odstavec                                                                                                    | CTRL+ŠIPKA NAHORU                                                            |
| Přesunutí kurzoru k hornímu okraji stránky nebo rozbalení stránky směrem nahoru                                                           | CTRL+ALT+ŠIPKA NAHORU                                                        |
| Přesunutí kurzoru k dolnímu okraji stránky nebo rozbalení stránky směrem dolů                                                             | CTRL+ALT+ŠIPKA DOLŮ                                                          |
| Přesunutí kurzoru doleva na aktuální stránce nebo<br>rozbalení stránky směrem doleva                                                      | CTRL+ALT+ŠIPKA VLEVO                                                         |
| Přesunutí kurzoru doprava na aktuální stránce nebo<br>rozbalení stránky směrem doprava                                                    | CTRL+SHIFT+ŠIPKA VPRAVO                                                      |
| Přechod na kontejner další poznámky                                                                                                    | ALT+ŠIPKA DOLŮ                                                               |
| Přechod na začátek řádku                                                                                                    | HOME                                                                         |
| Přechod na konec řádku                                                                                                    | END                                                                          |
| Přesunutí o jeden znak vlevo                                                                                                    | ŠIPKA VLEVO                                                                  |
| Přesunutí o jeden znak vpravo                                                                                                    | ŠIPKA VPRAVO                                                                 |
| Návrat na poslední navštívenou stránku                                                                                                    | ALT+ŠIPKA VLEVO                                                              |
| Přechod na další navštívenou stránku                                                                                                    | ALT+ŠIPKA VPRAVO                                                             |
| Zvětšení                                                                                                    | ALT+CTRL+PLUS (na číselné klávesnici)<br>– nebo –<br>ALT+CTRL+SHIFT+PLUS     |
| Zmenšení                                                                                                    | ALT+CTRL+MINUS (na číselné klávesnici)<br>– nebo –<br>ALT+CTRL+SHIFT+POMLČKA |
| Uložení změn                                                                                                    |                                                                              |
| POZNÁMKA Pokud je aplikace OneNote spuštěna,<br>jsou poznámky při každé změně ukládány<br>automaticky. Není nutné ukládat poznámky ručně. | CTRL+S                                                                       |
| Práce s poznámkovými bloky a oddíly                                                                                                    |                                                                              |
| Otevření OneNotu                                                                                                    | Windows+SHIFT+N                                                              |
| Otevření poznámkového bloku                                                                                                    | CTRL+O                                                                       |
| Nástroj Odeslat do OneNotu                                                                                                    | Windows+N                                                                    |
| Vytvoření nového oddílu                                                                                                    | CTRL+T                                                                       |
| Otevření oddílu                                                                                                    | CTRL+ALT+SHIFT+O                                                             |
| Přechod na další oddíl                                                                                                    | CTRL+TAB                                                                     |
| Přechod na předchozí oddíl                                                                                                    | CTRL+SHIFT+TAB                                                               |
| Přechod na další stránku v oddílu                                                                                                    | CTRL+PAGE DOWN                                                               |
| Přechod na předchozí stránku v oddílu                                                                                                    | CTRL+PAGE UP                                                                 |
| Přechod na první stránku v oddílu                                                                                                    | ALT+HOME                                                                     |
|                                                                                                    |                                                                              |

| Přechod na poslední stránku v oddílu                                                                                                    | ALT+END                                                                                                    |
|----------------------------------------------------------------------------------------------------|----------------------------------------------------------------------------------------------------|
| Přechod na první stránku v aktuálně zobrazené sadě karet stránek                                                                                                    | ALT+PAGE UP                                                                                                    |
| Přechod na poslední stránku v aktuálně zobrazené sadě karet stránek                                                                                                    | ALT+PAGE DOWN                                                                                                    |
| Přesun nebo kopírování aktuální stránky                                                                                                    | CTRL+ALT+M                                                                                                    |
| Zvýraznění aktuální karty stránky                                                                                                    | CTRL+ALT+G                                                                                                    |
| Výběr aktuální karty stránky                                                                                                    | CTRL+SHIFT+A                                                                                                    |
| Zvýraznění aktuální karty oddílu                                                                                                    | CTRL+SHIFT+G                                                                                                    |
| Přechod na aktuální oddíl                                                                                                    | CTRL+SHIFT+G, SHIFT+F10, M                                                                                                  |
| Přepnutí na jiný poznámkový blok na navigačním panelu                                                                                                    | CTRL+G, potom stisknutím klávesy ŠIPKA DOLŮ nebo<br>ŠIPKA NAHORU vyberte jiný poznámkový blok a stiskněte<br>klávesu ENTER. |
| Hledání poznámek                                                                                                    |                                                                                                    |
| Přesunutí kurzoru na pole Hledat pro vyhledávání ve všech poznámkových blocích                                                                                                    | CTRL+E                                                                                                    |
| Zobrazení náhledu dalšího výsledku při vyhledávání ve všech poznámkových blocích                                                                                                    | ŠIPKA DOLŮ                                                                                                    |
| Přechod na vybraný výsledek při vyhledávání všech poznámkových bloků a ukončení vyhledávání                                                                                                | ENTER                                                                                                    |
| Změna oboru vyhledávání                                                                                                    | CTRL+E, TAB, MEZERNÍK                                                                                                    |
| Otevření podokna výsledků vyhledávání                                                                                                    | ALT+O po vyhledávání                                                                                                    |
| Vyhledávání pouze na aktuální stránce<br>POZNÁMKA Stisknutím kláves CRTL+E nebo<br>CTRL+F je možné kdykoli přepnout mezi<br>vyhledáváním všude a vyhledáváním pouze na<br>aktuální stránce | CTRL+F                                                                                                    |
| Přechod na další výsledek při vyhledávání na aktuální stránce                                                                                                    | ENTER nebo F3                                                                                                    |
| Přechod na předchozí výsledek při vyhledávání na aktuální stránce                                                                                                    | SHIFT+F3                                                                                                    |
| Ukončení vyhledávání a návrat na stránku                                                                                                    | ESC                                                                                                    |
| Sdílení poznámek                                                                                                    |                                                                                                    |
| Sdílení poznámek s jinými uživateli                                                                                                    | 1                                                                                                    |
| Odeslání vybraných stránek v e-mailové zprávě                                                                                                    | CTRL+SHIFT+E                                                                                                    |
| Sdílení poznámek s jinými programy                                                                                                    | 1                                                                                                    |
| Odeslání vybraných stránek v e-mailové zprávě                                                                                                    | CTRL+SHIFT+E                                                                                                    |
| Vytvoření úkolu aplikace Outlook typu Dnes z<br>aktuálně vybrané poznámky                                                                                                    | CTRL+SHIFT+1                                                                                                    |
| Vytvoření úkolu aplikace Outlook typu Zítra z aktuálně vybrané poznámky                                                                                                    | CTRL+SHIFT+2                                                                                                    |
| Vytvoření úkolu aplikace Outlook typu Tento týden z<br>aktuálně vybrané poznámky                                                                                                    | CTRL+SHIFT+3                                                                                                    |
|                                                                                                    |                                                                                                    |

| Vytvoření úkolu aplikace Outlook typu Příští týden z<br>aktuálně vybrané poznámky | CTRL+SHIFT+4 |
|-----------------------------------------------------------------------------------|--------------|
| Vytvoření úkolu aplikace Outlook typu Žádné datum z<br>aktuálně vybrané poznámky  | CTRL+SHIFT+5 |
| Otevření vybraného úkolu aplikace Outlook                                         | CTRL+SHIFT+K |
| Označení vybraného úkolu aplikace Outlook jako dokončeného                        | CTRL+SHIFT+9 |
| Odstranění vybraného úkolu aplikace Outlook                                       | CTRL+SHIFT+0 |
| Synchronizace změn v aktuálním sdíleném<br>poznámkovém bloku                      | SHIFT+F9     |
| Synchronizace změn ve všech otevřených<br>poznámkových blocích                    | F9           |
| Označení aktuální stránky jako nepřečtené                                         | CTRL+Q       |
| Ochrana poznámek                                                                  |              |
| Oddíly chráněné heslem                                                            |              |
| Uzamčení všech oddílů chráněných heslem                                           | CTRL+ALT+L   |

Pro jiné formáty návštěvě : <u>www.downloadexcelfiles.com</u>

Původní zdroj